# Fail2ban

Fail2ban - сканирует лог-файлы и блокирует IP-адреса, которые ведут себя подозрительно, к примеру, делая слишком много попыток входа с неверным паролем в попытках найти уязвимость. Данная атака часто называется брутфорсом.

Модуль «Fail2ban» расположен в Меню «Защита», и имеет четыре вкладки: «Fail2ban», «Настройки», «Заблокированные ip-адреса», и «Журнал».

# Общие сведения

| Fail2ban Настройки Заблокированные ір-адреса Журнал                                                         |                     |
|----------------------------------------------------------------------------------------------------|---------------------|
| S Fail2ban Блокирует IP-адреса, с которых предпринимается слишком много попыток авторизации                 | запущен             |
|                                                                                                    | Выключить           |
| Журнал                                                                                                    | <b>↓</b> ↑ <i>C</i> |
| INFO Jail 'gui-pf' uses pyinotify {}<br>14:11:34                                                            | ^                   |
| INFO Initiated 'pyinotify' backend<br>14:11:34                                                              |                     |
| INFO maxRetry: 3<br>14:11:34                                                                                |                     |
| INFO findtime: 600<br>14:11:34                                                                              |                     |
| INFO banTime: 600<br>14:11:34                                                                               |                     |
| INFO encoding: utf-8<br>14:11:34                                                                            |                     |
| INFO Added logfile: '/var/log/messages' (pos = 0, hash = e7657f44774ec5c7d55e1ad3c0bea933cb4279e4) 14:11:34 |                     |
| INFO Jail 'asterisk-pf' started<br>14:11:34                                                                 |                     |
| INFO Jail 'ssh-pf' started<br>14:11:34                                                                      |                     |
| INFO Jail 'gui-pf' started<br>14:11:34                                                                      | ~                   |

На данной вкладке отображается состояние модуля (включен/выключен/не настроен), кнопка «Выключить» (или «Включить» если модуль выключен) и последние сообщения в журнале модуля.

# Настройки

| ast update: 20                           | 20/06/11 20:42                                                     | ics70:fail2ban     |                        |           | https://doc.a-real.ru/dol                         | ku.php?id=ics | 70:fail2ba               |              |         |
|------------------------------------------|--------------------------------------------------------------------|--------------------|------------------------|-----------|---------------------------------------------------|---------------|--------------------------|--------------|---------|
| Fail2ban                                 | Настройки                                                          | Заблоки            | а Ж                    | урнал     | 1                                                 |               |                          |              |         |
| Защитить почтовый сервер                 |                                                                    |                    | Защитить веб-почту     |           | <ul> <li>Защитить сервер<br/>телефонии</li> </ul> |               | р Защи                   | тить VPN-сер | овер    |
| SSH                                      |                                                                    | FTP                |                        | ✓ G       | UI                                                |               |                          |              |         |
| Количество не авторизаций *              | еудачных попыток                                                   |                    | Интервал неудачны<br>* | іх попыто | к авто                                            | ризаций       | Блокировать на *         |              |         |
| 3                                        |                                                                    | $\hat{}$           | 10                     |           | <u>^</u>                                          | мин.          | 10                       | <u>^</u>     | мин.    |
| Увеличие<br>Количество об<br>увеличением | зать время бана<br>бычных банов пере,<br>времени бана <sup>*</sup> | 1                  | Интервал обычных       | банов *   |                                                   |               | Добавить к обычному<br>* | времени бло  | кировки |
| 3                                        |                                                                    | $\hat{\mathbf{v}}$ | 10                     |           | $\hat{\mathbf{v}}$                                | мин.          | 10                       | \$           | мин.    |
|                                          |                                                                    |                    |                        |           |                                                   |               |                          |              |         |
| Белый спи                                | сок                                                                |                    |                        |           |                                                   |               |                          |              |         |
|                                          |                                                                    |                    |                        |           |                                                   |               |                          |              |         |
| Сохранить                                | Обновить                                                           |                    |                        |           |                                                   |               |                          |              |         |

Данная вкладка предназначена для настройки работы модуля «Fail2ban».

Флаги: «Защитить почтовый сервер», «Защитить веб-почту», «Защитить сервер телефонии», «Защитить VPN-сервер», «SSH», «FTP», «GUI» - позволяют fail2ban анализировать логи авторизации в соответствующих модулях.

Поле «Количество неудачных попыток авторизаций» - позволяет задать количество неудачных попыток авторизации в одном из модулей, отмеченных флагом, после чего ірадресу будет заблокирован доступ к «ИКС» полностью.

Поле «Интервал неудачных попыток авторизаций» - время, в течении которого подсчитывается количество неудачных попыток авторизации, в каждом модуле. Поле «Блокировать на» - При срабатывании блокировки, доступ с ір-адреса, будет прекращен на заданное количество минут.

Флаг «Увеличивать время бана» - позволяет включить дополнительные настройки fail2ban («Количество обычных банов перед увеличением времени бана», «Интервал обычных банов», «Добавить к обычному времени блокировки») для инкрементации времени бана. Так при срабатывании бана **n**-раз (указанных в поле «Количество обычных банов перед увеличением времени бана») в течении времени **t** (указанного в «Интервал обычных банов») доступ к «ИКС» ip-адресу будет заблокирован. На **n+1** бане доступ будет заблокирован на время = t + значение из поля «Блокировать на».

#### важно

• Стоит отметить, что значение указанное в поле «Интервал обычных банов» должно быть больше, чем произведение значений полей «Блокировать на» и «Количество обычных банов перед увеличением времени бана».

 Если авторизация на FTP идет через браузер, то количество попыток авторизации, указанное в поле «Количество неудачных попыток авторизаций», будет в два раза меньше. Так как браузер пытается первоначально авторизоваться под учетной записью Anonymous.

3/5

 По другим модулям так же блокировка может происходить при меньшем количестве попыток, чем задано в веб интерфейсе. Это вызвано тем, что при некоторых видах попыток авторизации, возникает более чем одно событие неудачной авторизации, на каждую совершенную попытку.

#### Белый список

| Добавить    | Удалить | Удалить все | 1         | запись 🛛 |
|-------------|---------|-------------|-----------|----------|
| 192.168.1.1 |         |             |           | SSH      |
|             |         |             |           |          |
|             |         |             |           |          |
|             |         |             |           |          |
|             |         |             |           |          |
|             |         |             |           |          |
|             |         |             |           |          |
|             |         |             | Сохранить | Отмена   |

Кнопка «Белый список». При нажатии будет открыто новое диалоговое окно, в котором возможно задать соответствие IP-адреса/подсети/диапазона (192.168.1.1 или 192.168.1.1/28 или 192.168.1.1-192.168.1.3) и сервиса/всех сервисов, для которых fail2ban не будет срабатывать.

Стоит отметить, что если fail2ban заблокирует IP-адрес по одному из сервисов, то доступ с IPадреса к другим сервисам, также будет заблокирован, в том числе добавленным в белый список.

### Заблокированные ір-адреса

| Last update: 2020/06/11 20:42 |                     | ics70:fail2ban          | https://doc.a-real.ru/doku.php?id=ics70:fa |              |              |                    |       |
|-------------------------------|---------------------|-------------------------|--------------------------------------------|--------------|--------------|--------------------|-------|
| Fail2ban Настройки            | Заблокированные ір- | - <b>адреса</b> Журнал  |                                            |              |              |                    |       |
| Добавить в перманентный бан   | Разблокировать      | Добавить в белый список | Белый список                               |              | Q N          |                    | 3     |
|                               |                     |                         | SSH ^                                      |              |              |                    |       |
| N 192<br>Ip-agpec             |                     |                         |                                            |              |              |                    |       |
|                               |                     |                         | Добавить в пермане                         | нтный бан Ра | зблокировать | Добавить в белый о | писок |

На данной вкладке отображаются текущие блокировки IP-адресов, распределенные по блокам (модулям), где произошла блокировка. При необходимости, Пользователь с ролью Администратор, может добавить IP-адрес в перманентный бан (т.е. навсегда и по всем сервисам), в белый список (произойдет разблокировка IP-адреса и он не будет проверяться Fail2ban по сервису добавленному в белый список) или разблокировать IP-адрес до истечения бана.

При добавлении в перманентный бан, возможно добавить: IP (например, 192.168.1.1), сеть (например, 192.168.1.1/30), диапазон IP (например, 192.168.1.1-192.168.1.4).

## Журнал

| Fail2ban                   | Настройки            | Заблокированные ір-адреса | Журнал |                         |         |        |       |                     |            |
|----------------------------|----------------------|---------------------------|--------|-------------------------|---------|--------|-------|---------------------|------------|
|                            |                      |                           |        | 17.03.2020 - 17.03.2020 | Сегодня | Неделя | Месяц | Другой период 👻     | C          |
| 🛓 Экспорт                  | Удалить логи         | и                         |        |                         |         |        |       |                     | Q          |
|                            |                      |                           |        |                         |         |        |       |                     | <b>↓</b> ↑ |
| INFO                       |                      |                           |        |                         |         |        |       |                     | ^          |
| INFO Starting              | g Fail2ban v0.11.1   |                           |        |                         |         |        |       |                     |            |
| INFO Daemor<br>14:11:33    | n started            |                           |        |                         |         |        |       |                     |            |
| INFO Observention 14:11:33 | er start             |                           |        |                         |         |        |       |                     |            |
| INFO                       |                      |                           |        |                         |         |        |       |                     |            |
| INFO Starting              | g Fail2ban v0.11.1   |                           |        |                         |         |        |       |                     |            |
| INFO Daemo                 | n started            |                           |        |                         |         |        |       |                     |            |
| INFO Observent             | er start             |                           |        |                         |         |        |       |                     |            |
| ERROR Fail2b               | oan seems to be alre | eady running              |        |                         |         |        |       |                     |            |
| WARNING Fo                 | orcing execution of  | the server                |        |                         |         |        |       |                     | ~          |
| « « C                      | TD 1                 | из1 > >>                  |        |                         |         |        |       | Показаны записи 1 - | 82 142 83  |

Отображает сводку всех системных сообщений модуля «Fail2ban» с указанием даты и времени. Журнал разделен на страницы, кнопками «вперед» и «назад» возможно переходить со страницы на страницу, либо ввести номер требуемой страницы. Записи в журнале выделяются цветом в зависимости от вида сообщения. Обычные сообщения системы отмечены белым цветом, сообщения о состоянии системы (включение/выключение) - зеленым, предупреждения - желтым, ошибки - красным. В правом верхнем углу модуля находится строка поиска, а также возможность выбора периода отображения журнала событий. По умолчанию журнал отображает события за текущую дату. При необходимости можно сохранить данные журнала в файл, нажав кнопку «Экспорт» или удалить данные журнала, за определенный период, нажав кнопку «Удалить логи».

From: https://doc.a-real.ru/ - Документация

Permanent link: https://doc.a-real.ru/doku.php?id=ics70:fail2ban

Last update: 2020/06/11 20:42

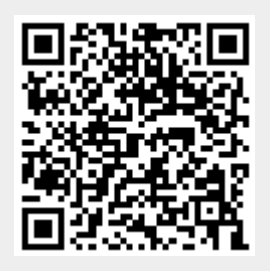